## **Systemy operacyjne**

MATERIAŁY POMOCNICZE

TWORZENIE NOWEGO PROJEKTU ORAZ PRACA Z BIBLIOTEKĄ MICROSOFT FOUNDATION CLASS (MFC)

## TWORZENIE NOWEGO PROJEKTU

Aby utworzyć nowy projekt, uruchom program Microsoft Visual Studio. Jeżeli prace wykonujesz na maszynie wirtualnej SO\_BD\_IO, otwórz menu "Start", najedź kursorem na pozycję "Wszystkie programy", a następnie na "Microsoft Visual Studio .NET 2003". W oknie, które się po chwili uruchomi, w pasku menu znajdź polecenie "File" i z menu kontekstowego wybierz New  $\rightarrow$  Project… , tak, jak pokazano na rysunku poniżej.

| 🥐 M  | icrosoft Devel | lopmen           | it Envir | onr | men | t [design]          |            |      |   |    |                        | <u>- 🗆 ×</u> |
|------|----------------|------------------|----------|-----|-----|---------------------|------------|------|---|----|------------------------|--------------|
| Eile | Edit View      | Tools            | Windo    | w   | Hel | p                   |            |      |   |    |                        |              |
|      | New            |                  |          | Þ   | P   | Project             | Ctrl+Shift | +N , |   |    | • 🍅                    | »<br>•       |
|      | <u>O</u> pen   |                  |          | ۲I  | 1   | Eile                | Ctrl       | +N   |   |    | Solution Explorer      | ą ×          |
| 1    | Close          |                  |          |     | Ц,  | <u>B</u> lank Solut | ion        | - 11 |   |    | <b>a</b>               |              |
|      | Add Project    |                  |          | ۰I  |     |                     |            |      |   |    |                        |              |
| -    | Open Solution. |                  |          |     |     |                     |            |      |   |    |                        |              |
| -    | Close Solution |                  |          |     |     |                     |            |      |   |    |                        |              |
|      | Save Selected  | Items            | Ctrl+S   |     |     |                     |            |      |   |    |                        |              |
| 1    | Save Selected  | Items <u>A</u> s | 5        |     |     |                     |            |      |   |    |                        |              |
| ø    | Save Aļļ       | Ctrl+9           | ihift+S  |     |     |                     |            |      |   |    |                        |              |
|      | Source Control |                  |          | ۲   |     |                     |            |      |   |    |                        | 3            |
|      | Page Selup     |                  |          |     |     |                     |            |      |   |    | Soluti 🧐 Class 🎼       | Reso         |
| #    | Print          |                  | Ctrl+P   |     |     |                     |            |      |   |    | Properties             | <b>4</b> ×   |
|      | Recent Eiles   |                  |          | ۶   |     |                     |            |      |   |    |                        | •            |
|      | Recent Project | s                |          | ۶ļ  |     |                     |            |      | 1 | ₽× |                        |              |
|      | E⊻lt           |                  |          |     |     |                     |            |      |   | -  |                        |              |
|      |                |                  |          |     |     |                     |            |      |   |    |                        |              |
|      |                |                  |          |     |     |                     |            |      |   |    |                        |              |
|      |                |                  |          |     |     |                     |            |      |   |    |                        |              |
|      |                |                  |          |     |     |                     |            |      |   |    |                        |              |
|      |                |                  |          |     |     |                     |            |      |   |    | Properties 2 Dynamic H | Heln         |
| Rear | dv             |                  |          |     |     |                     |            |      |   |    |                        |              |

W oknie, które się otworzy, jako typ ustaw "Visual C++ Projects", po czym z listy dostępnych szablonów wybierz "MFC Application". Wpisz nazwę dla projektu i zwróć uwagę, w jakim katalogu zostanie utworzony. Katalog okaże się przydatny na końcu zajęć, gdy zajdzie konieczność skopiowania projektu w celu przechowania lub wysłania prowadzącemu. Po wykonaniu tych czynności, wciśnij przycisk "OK".

| New Project                                                                    |                |                            | ×                        |              |
|--------------------------------------------------------------------------------|----------------|----------------------------|--------------------------|--------------|
| Project Types:                                                                 | Templates:     |                            |                          | 6:6:<br>6:6: |
| Visual C# Projects      Visual C++ Projects      Setup and Deployment Projects |                | M V<br>F C                 | FC                       |              |
| Visual Studio Solutions                                                        | Project        | Control                    | Application              |              |
|                                                                                | H 😂<br>F C     | Ŷ                          |                          |              |
|                                                                                | MFC DLL        | MFC ISAPI<br>Extension DII | Win32 Console<br>Project | •            |
| An application that uses the Microsoft Foundation Cla                          | ass Library.   |                            |                          |              |
| Name: MojaAplikacjaMFC                                                         |                |                            |                          |              |
| Location: C:\Documents and Settings\                                           | stud∖Moje doku | menty\vsp1 💌               | Browse                   |              |
| Project will be created at C:\Documents and Settings\                          | stud\Moje doku | menty\vsp1\Mo              | jaAplikacjaMFC.          |              |
| ₩ore                                                                           | ОК             | Cancel                     | Help                     |              |

Otworzy się okienko kreatora. Zawiera ono podsumowanie ustawień nowotworzonego projektu.

| MFC Application Wizard - MojaAplikacjaMFC 🔀                 |                                                                                           |  |  |  |  |  |  |  |
|-------------------------------------------------------------|-------------------------------------------------------------------------------------------|--|--|--|--|--|--|--|
| Welcome to the MFC Appli<br>This wizard generates an MFC ap | cation Wizard pplication project with the properties you specify.                         |  |  |  |  |  |  |  |
| Overview                                                    | These are the current project settings:<br>• Multiple document interface                  |  |  |  |  |  |  |  |
| Application Type                                            | No database support                                                                       |  |  |  |  |  |  |  |
| Compound Document Support                                   | No compound document support Click Finish from any window to accept the current settings. |  |  |  |  |  |  |  |
| Document Template Strings                                   | After you create the project, see the project's readments the for information             |  |  |  |  |  |  |  |
| Database Support                                            | about the project features and files that are generated.                                  |  |  |  |  |  |  |  |
| User Interface Features                                     |                                                                                           |  |  |  |  |  |  |  |
| Advanced Features<br>Generated Classes                      |                                                                                           |  |  |  |  |  |  |  |
|                                                             | Finish Cancel Help                                                                        |  |  |  |  |  |  |  |

Przejdź do zakładki "Application Type". Jako typ aplikacji ustaw "Dialog based". Zmień język aplikacji na Angielski.

| C Application Wizard - Moja/<br>Application Type<br>Specify Document/View archited<br>application. | IplikacjaMFC<br>ture support, language, and interface s | style options for your               |
|----------------------------------------------------------------------------------------------------|---------------------------------------------------------|--------------------------------------|
| Overview                                                                                           | Application type:<br>O Single document                  | Project style:<br>© Windows Explorer |
| Application Type                                                                                   | Multiple documents                                      | <ul> <li>MFC standard</li> </ul>     |
| Compound Document Support                                                                          | Dialog based                                            | Use of MFC:                          |
|                                                                                                    | 🗖 Use HTML dialog                                       | Use MFC in a shared DLL              |
| Document Template Strings                                                                          | C Multiple top-level documents                          | O Use MFC in a static library        |
| Database Support                                                                                   | ☑ Document/⊻jew architecture sup;                       | port                                 |
| User Interface Features                                                                            | Resource language:                                      |                                      |
| Advanced Features                                                                                  | Angielski (Stany Zjednorzone)                           |                                      |
| Generated Classes                                                                                  |                                                         |                                      |
|                                                                                                    |                                                         |                                      |
|                                                                                                    |                                                         |                                      |
|                                                                                                    |                                                         | Finish Cancel Help                   |

Możesz również przejść do zakładki "User Interface Features" i odznaczyć pozycję "About box". Zmniejszy to rozmiar projektu oraz liczbę wygenerowanych przez kreator klas.

| Specify options that control the I                                                                                                    | ook and feel of your application.                                                                                                    |                                                                                                    |
|----------------------------------------------------------------------------------------------------|----------------------------------------------------------------------------------------------------|----------------------------------------------------------------------------------------------------|
| Overview<br>Application Type<br>Compound Document Support<br>Document Template Strings<br>Database Support<br>User Interface Features | Main frame styles:<br>Thick frame<br>Minimize box<br>Minimize box<br>Minimized<br>Magimized<br>System menu<br>About box<br>Timfal tastags bar | Child frame styles:<br>Child minimize box<br>Child minimize box<br>Child maximize box<br>Child maximized<br>Toolbars:<br>Ngne<br>Standard dodying<br>Envoyee the |
| Advanced Features<br>Generated Classes                                                                                                | E Split window<br>Dialog title:<br>MojaAplikacjaMFC                                                                                           | <ul> <li>Miszowi Style</li> </ul>                                                                                                    |

Aby zakończyć pracę kreatora i utworzyć projekt, wciśnij przycisk "Finish".

## PRACA Z PROJEKTEM

Po utworzeniu projektu, zostanie on automatycznie otworzony w bieżącym oknie Visual Studio. Po prawej stronie znajduje się widok zasobów, a w nim, zasób reprezentujący okno główne programu.

| <b>%</b> | Mo  | jaApli       | kacja | MFO | - Mie  | ros | oft V | isual | C+- | + [d | esig | n]            |   |      |   |       |            |     |                                                               |                  |                 |
|----------|-----|--------------|-------|-----|--------|-----|-------|-------|-----|------|------|---------------|---|------|---|-------|------------|-----|---------------------------------------------------------------|------------------|-----------------|
| Eil      | е   | <u>E</u> dit | ⊻iew  | E   | roject | B   | uild  | Debu  | Jg  | Tool | ls   | <u>W</u> indo | W | Help | ) |       |            |     |                                                               |                  |                 |
| ľ        | μ.  | 10           | • 🖻   |     | Ø      | Ж   |       | ß     | K)  | ÷ (  | сы - |               |   |      | ¥ | Debug |            | •   | <b>2</b>                                                      |                  | • \overline 💑 👻 |
| 5        |     |              |       |     |        |     |       |       |     |      |      |               |   |      |   |       |            |     | Resource View - MojaApl                                       | kacjaMEC         | ų ×             |
| 2        |     |              |       |     |        |     |       |       |     |      |      |               |   |      |   |       |            | 6   | 🗄 📴 MojaAplikacjal                                            | 1FC              |                 |
| 7        |     |              |       |     |        |     |       |       |     |      |      |               |   |      |   |       |            |     | — — — — Мојамрікасја<br>— — — — — — — — — — — — — — — — — — — | MEC.rc           |                 |
| dbo      |     |              |       |     |        |     |       |       |     |      |      |               |   |      |   |       |            |     |                                                               | MOJAAPLIKACJ     | AMFC_DIALO      |
| ×        |     |              |       |     |        |     |       |       |     |      |      |               |   |      |   |       |            |     | ·····                                                         |                  |                 |
|          |     |              |       |     |        |     |       |       |     |      |      |               |   |      |   |       |            |     | ± version                                                     |                  |                 |
|          |     |              |       |     |        |     |       |       |     |      |      |               |   |      |   |       |            |     |                                                               |                  |                 |
|          |     |              |       |     |        |     |       |       |     |      |      |               |   |      |   |       |            |     |                                                               |                  |                 |
|          |     |              |       |     |        |     |       |       |     |      |      |               |   |      |   |       |            | l.  | 41                                                            | _                |                 |
|          |     |              |       |     |        |     |       |       |     |      |      |               |   |      |   |       |            | ľ   | Solution E                                                    | ass Vier 🔚 I     | Pecource        |
|          |     |              |       |     |        |     |       |       |     |      |      |               |   |      |   |       |            | l,  | ••••••••••••••••••••••••••••••••••••••                        |                  | toboarco mi     |
|          |     |              |       |     |        |     |       |       |     |      |      |               |   |      |   |       |            |     | roperties                                                     |                  | ¥ ×             |
|          |     |              |       |     |        |     |       |       |     |      |      |               |   |      |   |       |            | "   | MojaAplikacjaMFL                                              | roject Propertie | × <u> </u>      |
|          | 0   | Itput        |       |     |        |     |       |       |     |      |      |               |   |      |   |       | <b>4</b> × | ] [ |                                                               |                  |                 |
|          | Г   |              |       |     |        |     |       |       |     |      | _    |               |   | _    | _ |       | -          | I   | (Name)                                                        | MojaAplikacja    | MFC             |
|          | Ĺ   |              |       |     |        |     |       |       |     |      |      |               |   |      |   |       |            | 1   | Project Dependencies                                          | Cilberrate       | and California  |
|          |     |              |       |     |        |     |       |       |     |      |      |               |   |      |   |       |            | r   | Project File                                                  | C: (Documents    | s and settings  |
|          |     |              |       |     |        |     |       |       |     |      |      |               |   |      |   |       |            | 1   | (Name)                                                        |                  |                 |
|          |     |              |       |     |        |     |       |       |     |      |      |               |   |      |   |       |            |     | Specifies the project nan                                     | ie.              |                 |
|          |     |              |       |     |        |     |       |       |     |      |      |               |   |      |   |       |            |     |                                                               |                  |                 |
|          |     |              |       |     |        |     |       |       |     |      |      |               |   |      |   |       |            | Ī   | Properties 🛛 Dyi                                              | namic Help       |                 |
| Re       | adγ | ,            |       |     |        |     |       |       |     |      |      |               |   |      |   |       | Ln 1       |     | Col 1 C                                                       | n 1              |                 |

Dwukliknięcie (czyli szybkie, kliknięcie dwa razy lewego przycisku myszki) na zasobie, powinno otworzyć podgląd interfejsu projektu.

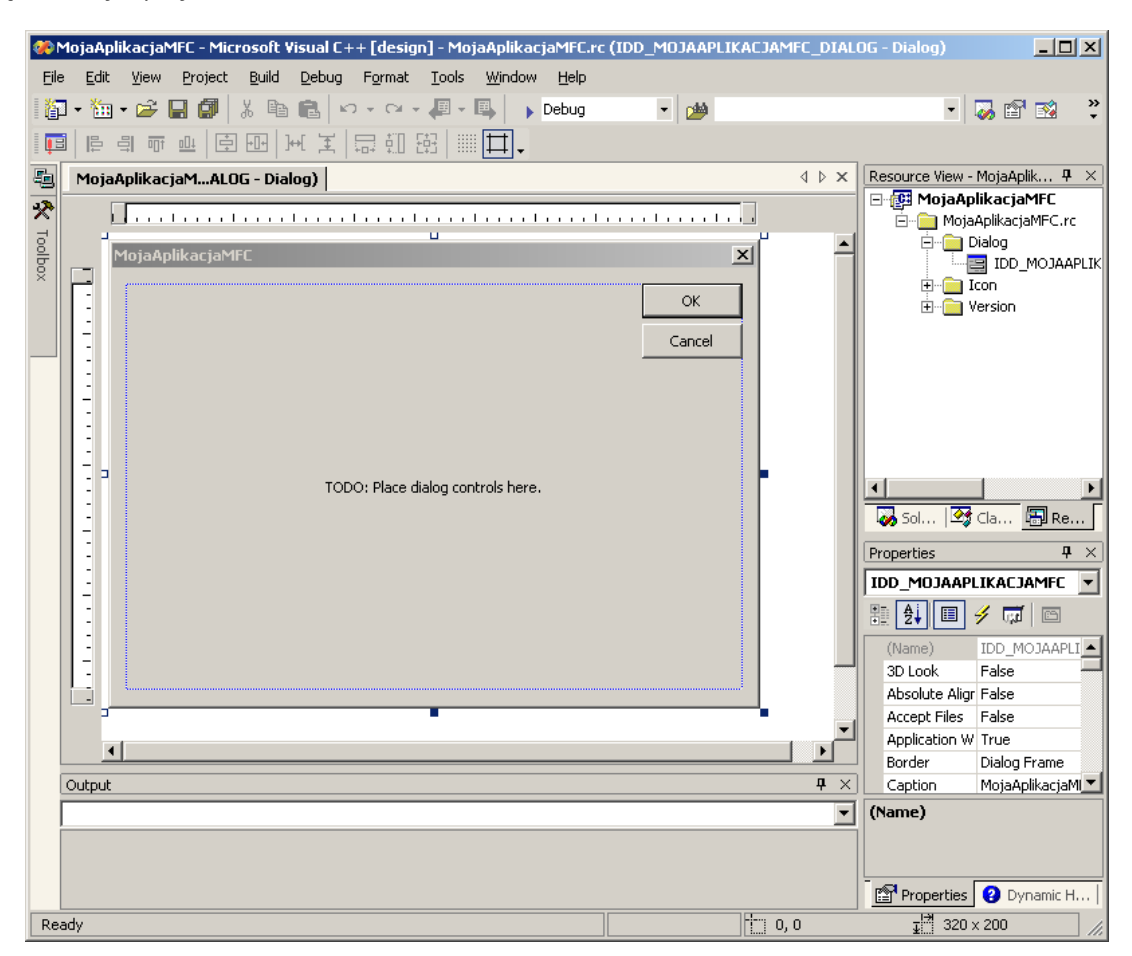

Domyślnie, okno zawiera dwa przyciski – "OK" oraz "Cancel", oraz tekst "TODO: Place dialog controls here.". Możesz z paska menu wybrać pozycję "Build" → "Build Solution", a następnie "Debug" → "Start" i sprawdzić, czy aplikacja działa poprawnie. Wciśnięcie któregokolwiek przycisku powinno zamknąć aplikację.

Przyciski i tekst można usunąć. Wystarczy w trybie edycji zaznaczyć niepożądany element i wcisnąć klawisz "Delete" na klawiaturze. Jeżeli do elementu zostały przypisane zmienne, usunięcie elementu nie spowoduje usunięcia zmiennych, a próba uruchomienia aplikacji spowoduje błąd.

| Microsoft | Visual C++ Debug Library 🔀                                                                                          |
|-----------|----------------------------------------------------------------------------------------------------|
|           | Debug Assertion Failed!                                                                                             |
| •         | Program:je dokumenty\vsp1\mojaaplikacjamfc\debug\MojaAplikacjaMFC.exe<br>File: dlgdata.cpp<br>Line: 44              |
|           | For information on how your program can cause an assertion<br>failure, see the Visual C++ documentation on asserts. |
|           | (Press Retry to debug the application)                                                                              |
|           | Przerwij Ponów próbę Ignoruj                                                                                        |

Aby naprawić problem, należy usunąć odpowiednie fragmenty kodu z plików obsługujących okno naszego programu. Fragmenty kodu zaznaczono na dwóch kolejnych ilustracjach. Poniższe ilustracje zakładają, że zmienna przypisana do przycisku nazywała się "test", a przycisk posiadał identyfikator "IDOK".

|                                                                                                    | - 비스                                                                                                    |
|----------------------------------------------------------------------------------------------------|----------------------------------------------------------------------------------------------------|
| File Fait New Fuolect Fina Deprid Tools Mulgow Helb                                                                                                    |                                                                                                    |
| 👔 • 🛅 • 🚔 📓 🕼 🐰 🖻 🛍 🗠 • 🖙 🚚 • 🖳 🕟 Debug 🔹 • 🍻 test                                                                                                    | • 😺 🗳 🐥                                                                                                    |
| □ % と # 使使 三 % /4 % % .                                                                                                    |                                                                                                    |
| MojaAclikaciaMECDIALOG - Dialog) MojaAplikaciaMECDIg.h MojaAplikaciaMECDig.cop                                                                                                    |                                                                                                    |
| CMoiaAplikaciaMECDin                                                                                                    | IikarjaMFC                                                                                                    |
|                                                                                                    | AplikacjaMFC.rc                                                                                                    |
| // Generated message map functions                                                                                                    | IDD_MOJAAPLIKACJAMFC_DIALO                                                                                                    |
| virtual BOOL OnInitDialog();                                                                                                    | con<br>ersion                                                                                                    |
| afx msg HCURSOR OnQueryDragIcon();                                                                                                    |                                                                                                    |
| DECLARE_MESSAGE_MAP()                                                                                                    |                                                                                                    |
| CButton test: // Deklaracia zmiennej                                                                                                    | Sol   * Cla Ima Ke                                                                                                    |
| };                                                                                                    | Properties 4 ×                                                                                                    |
| T                                                                                                    |                                                                                                    |
| Output                                                                                                    |                                                                                                    |
| Debug                                                                                                    | (Name) CMojaAplikacjar                                                                                                    |
| 'NojaAplikacjaMFC.exe'. Loaded 'C.\WINDOWS\system32\ole32.dll', No symb                                                                                                    | (Name)<br>of s loaded Sets/returns the name of the                                                                                                    |
| 'HojakplikacjaMFC.exe': Loaded 'C:\WINDOWS\system32\MSCTF.dll', No symb<br>The program '[724] MojakplikacjaMFC exe: Native' has exited with code 2                                                                                                    | ols loadec object.                                                                                                    |
|                                                                                                    | Properties 2 Dynamic H                                                                                                    |
| Item(s) Saved Ln 32                                                                                                    | Col 41 Ch 38 INS //                                                                                                    |
| MojaAplikacjaMFC - Microsoft Visual C++ [design] - MojaAplikacjaMFCDlg.cpp                                                                                                    |                                                                                                    |
| Eile Edit View Project Build Debug Tools Window Help                                                                                                    |                                                                                                    |
| Ele Edit View Project Build Debug Iools Window Help<br>I ↓ · ↓ · ↓ · ↓ ↓ ↓ ↓ ↓ ↓ ↓ ↓ ↓ ↓ ↓ ↓ ↓                                                                                                    | • 🐱 🖆 📽 🔹                                                                                                    |
| Ele Edit Wew Project Build Debug Iools Window Help<br>□ · ⑪ · ② · □ ③ W & ⑮ @ い · ○ · ↓ · ↓ Debug · ○ M test<br>□ % % A 4 年年三当 ▲ 外 % % .                                                                                                    | • 😡 🖆 🖄 🔹                                                                                                    |
| Efe     Edit     Yew     Project     Build     Debug     Tools     Window     Help       100     100     100     100     100     100     100     100     100       100     100     100     100     100     100     100     100     100       100     100     100     100     100     100     100     100     100       100     Action     100     100     100     100     100     100     100       100     Action     100     100     100     100     100     100     100                                                                                                    |                                                                                                    |
| File     Edit     Yew     Project     Build     Debug     Tools     Window     Help       100     100     100     100     100     100     100     100       100     100     100     100     100     100     100     100       100     100     100     100     100     100     100     100       100     100     100     100     100     100     100     100       100     100     100     100     100     100     100     100       100     100     100     100     100     100     100     100                                                                                                    |                                                                                                    |
| File Edit Yew Project Build Debug Tools Window Help<br>응가 응 같이 가 좋 좋 해 있 아 이 아 가 가 가 가 가 가 가 가 가 가 가 가 가 가 가 가 가                                                                                                    | Kersure View - MojsApik      Kersure View - MojsApik      Kersure View - MojsApik      Kersure View - MojsApik      Kersure View - MojsApik      Kersure View - MojsApik      Kersure View - MojsApik                                                                                                    |
| Efe Edt Yew Project Build Debug Tools Window Help         Image: State State Sta  | A D X     Resource View - MojaAplik # X     Resource View - MojaAplik # X     Refiles@MFC.rc     solg     Do_MOJAPLIKACJAMFC_DIALO     Jon                                                                                                    |
| Effe       Edt       Yew       Project       Build       Debug       Tools       Yindow       Help         Image: State of the state of the state of                                                                          | A D X     Resource View - MojaAplik 9 X     NikarjaM#F     AplikacjM#FCrc     Moja     DD_MOJAAPLIKACJAMFC_DIALO     ordin                                                                                                    |
| File Eak Yew Project Build Debug Tools Window Help         Image: State State Sta | Resource View - MojaApik      Resource View - MojaApik      KarjaMFF     NoigilacijMFCrc     Noig     DD_MOJAAPIKACJAMFC_DIALO     Son     erion                                                                                                    |
| File Edit Yew Project Build Cebug Tools Window Help         Image: State State St | Resource View - MojaApik      X     KarjAMF     ApilagaMFCrc     Mog     DD MOJAAPIKACJAMFC_DIALO     Fridon     Fridon         |
| File Edit Yew Project Build Debug Tools Window Help         Image: State State St | Control Control C |
| File Edit Yew Project Build Debug Tools Window Help         日本       中国         日本       中国         日本       日本         日本       日本         日本<                                                                                                    | ChologaptikacjaMfCDg VCW                                                                                                    |
| File Edit Yew Project Build Debug Tools Window Help         Image: State State St | Resource View - MojaAplik * X<br>KarjaMFF<br>NojaAplikajMFCrc<br>Nog<br>DD_MOJAAPLIKACJAMFC_DIALO<br>SO<br>Properties<br>ChojaAplikajaMFCDig<br>Voj                                                                                                    |
| File Edit Yew Project Build Cebug Tools Window Help         Image: State State St |                                                                                                    |
| File       Edit Yew Project Build Cebug Tools Window Help         Image: State State          | Construction     Construction     C |
| Edit Yew Project Build Bebug Tools Window Help         Image: State State S | Cost and the control of the cost of the cost of t |
| File Edit Yew Project Build Debug Tools Window Help         Image: State State St | ChojaAplikacjaMFCDig VC+     ChojaAplikacjaMFCDig VC+     ChojaAplikacjaMFCDig VC+     Verentes     Verentes     Verentes     Verentes     Verentes     Verentes     Verentes     Verentes     Verentes     Verentes     Verentes                                                                                                    |

Po usunięciu powyższych fragmentów, zbudowaniu projektu i uruchomieniu aplikacji, program powinien działać poprawnie.

Aby dodać nowe elementy do okna programu, należy przesunąć kursor nad zakładkę "Toolbox" z lewej strony, a następnie przeciągnąć pożądany element do okna roboczego aplikacji.

| <b>%</b> ) | MojaAplikacjaMFC - Microsoft V                            | sual C++ [design] - MojaAplikacjaMFC.rc (IDD_MOJAAPLIKACJAMFC_DI        | ALOG - Dialog)                |
|------------|-----------------------------------------------------------|-------------------------------------------------------------------------|-------------------------------|
| Eile       | e <u>E</u> dit <u>V</u> iew <u>P</u> roject <u>B</u> uild | <u>D</u> ebug F <u>o</u> rmat <u>T</u> ools <u>W</u> indow <u>H</u> elp |                               |
| 1          | ] • 🛅 • 🚔 🖬 🕼 🐰 🖻                                         | 💼 🗠 🗸 🖓 🗸 🖳 🕨 Debug 🔹 🍻 test                                            | • 😺 😭 💐 🐥                     |
|            | 이 [ 비 비 파 마   나 나   ]                                     | [王 昂凱燈     □-                                                           | _                             |
| 鞫          | Toolbox + ×                                               | g)   MojaAplikacjaMFCDlg.h   MojaAplikacjaMFCDlg.cpp                    | Resource View - MojaAplik 🗜 🗡 |
| X          | Dialog Editor 🔺                                           |                                                                         | likacjaMFC                    |
| 렁          | Pointer                                                   |                                                                         | Apikacjami-C.rc               |
| 흉          | Button                                                    | <u> </u>                                                                | IDD_MOJAAPLIKACJAMFC_DIALO    |
| ×          | 🕱 Check Box                                               |                                                                         | ion                           |
|            | ab  Edit Control                                          |                                                                         | ersion                        |
|            | 🖼 Combo Box                                               |                                                                         |                               |
|            | 📑 🖶 List Box                                              |                                                                         |                               |
|            | Group Box                                                 |                                                                         |                               |
|            | Radio Button                                              |                                                                         | Properties 4 ×                |
|            | An Static Text                                            |                                                                         | IDD_MOJAAPLIKACJAMFC 👤        |
|            | 🔛 Picture Control                                         |                                                                         | _ 🗄 🛃 🔳 🥖 📼 👘                 |
|            | 🐠 Horizontal Scroll Bar                                   | <b>р</b>                                                                | (Name) IDD MOJAAPLI           |
|            | 😫 Vertical Scroll Bar                                     |                                                                         | (Name)                        |
|            | -0- Slider Control                                        | Loaded 'C:\WINDOWS\system32\ole32.dll', No symbols loaded               | - (name)                      |
|            | 🜲 Spin Control                                            | Loaded 'C:\WINDOWS\system32\MSCTF.dll', No symbols loaded               |                               |
|            | General 🗸                                                 | AMPLIKACJAMFU.exe: Native' has exited with code 2 (0x2).                | Properties 😢 Dynamic H        |
| Re         | ady                                                       | 0,0                                                                     | <u>∓</u> 320 × 200 //.        |

## Integracja interfejsu z kodem źródłowym

Aby dodać funkcję obsługi przycisku wystarczy dwukliknąć przycisk w widoku edycji interfejsu. Program automatycznie powinien przenieść użytkownika do fragmentu kodu odpowiedzialnego za obsługę przycisku. Można również kliknąć prawym przyciskiem myszy na elemencie i wybrać opcję "Add Event Handler…". Otworzy to kreator dodawania funkcji.

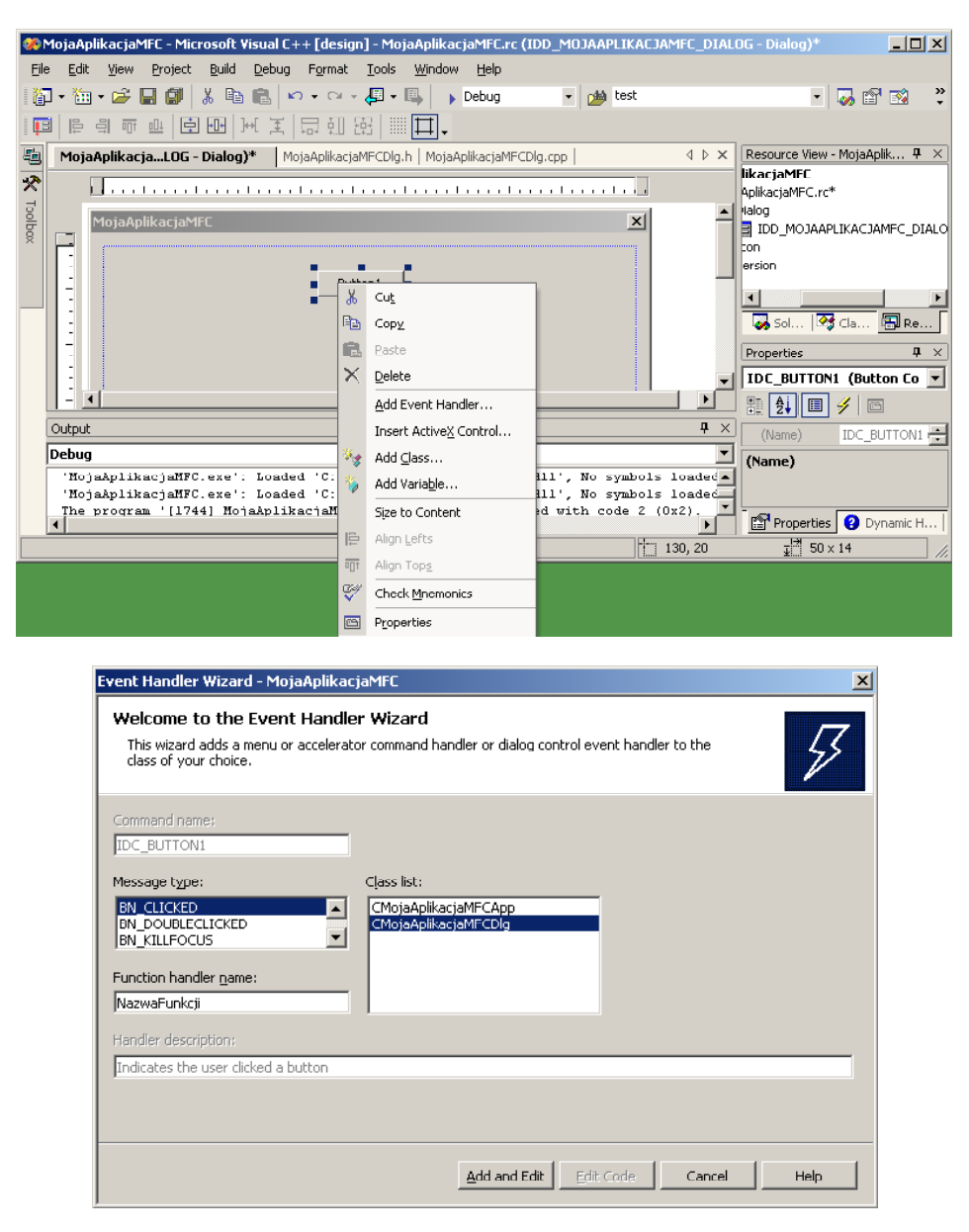

Wybranie opcji "Add Variable…" spowoduje otwarcie kreatora pozwalającego przypisać zmienną do danego elementu. Przypisanie zmiennej jest wymagane, aby móc operować na elemencie. Jedyna rzecz jaką należy w kreatorze ustawić, to zmiana nazwy zmiennej. Pozostałe pola należy zostawić bez zmian.

| Welcome to the Add Mem<br>This wizard adds a member varia | ber Variable Wizard             | Ś                  |   |
|-----------------------------------------------------------|---------------------------------|--------------------|---|
| Access:                                                   | ▼ Control variable              |                    |   |
| Variable type:                                            | Control ID:                     | Callegory:         |   |
| CButton                                                   | <ul> <li>IDC_BUTTON1</li> </ul> | Control            | • |
| Variable <u>n</u> ame:                                    | Control type:                   | Ma <u>x</u> chars: |   |
| mojaZmienna                                               | BUTTON                          |                    |   |
|                                                           | Min val <u>u</u> e:             | Max valug:         |   |
|                                                           |                                 |                    |   |
|                                                           | .h file:                        | .cpp file:         |   |
| Comment (// notation not required                         | ):                              |                    |   |
|                                                           |                                 |                    |   |
|                                                           |                                 |                    |   |
|                                                           |                                 | Einish Cancel Help |   |

Z punktu widzenia obsługi w kodzie źródłowym, zmienna identyfikuje obiekt pewnej klasy. Klasa zależy od rodzaju elementu. W związku z tym, aby operować na takiej zmiennej, wystarczy wpisać jej nazwę, kropkę, a następnie funkcję, którą chcemy wykonać. Jeżeli chcemy poznać listę funkcji, które możemy wykonać z użyciem danego elementu, wystarczy po napisaniu kropki, wcisnąć kombinację klawiszy CTRL+spacja.

| 🎨 MojaAplikacjaMFC - Microsoft Visual C++ [design] - MojaAplikacjaMFCDlg.cpp*             |                               |
|-------------------------------------------------------------------------------------------|-------------------------------|
| <u>File Edit View Project Build Debug Tools Window H</u> elp                              |                               |
| i 🏠 • 🛗 • 🚔 📓 👹 👗 🗈 💼 🗠 • 🖙 - 🐺 • 🖳 🕟 Debug 🔹 🍻 test                                      | - 🐼 🕾 🔾                       |
| □ 點 ≧ ☆ 揮 揮   Ξ ≌   ▲ № % ※ .                                                             |                               |
| 🛍 MojaAplikacjaMFCDIALOG - Dialog) MojaAplikacjaMFCDlg.h MojaAplikacjaMFCDlg.cpp* 🛛 🗘 🗠 🗙 | Resource View - MojaAplik 🕈 🗙 |
| 🛠 😚 CMojaAplikacjaMFCDlg 🔹 🔹 OnBnClickedButton1 💌                                         | likacjaMFC<br>AplikacjaMEC vo |
|                                                                                           | Halog                         |
| return static cast <hcursor>(m hIcon);</hcursor>                                          | IDD_MOJAAPLIKACJAMFC_DIALO    |
|                                                                                           | ton                           |
| L L                                                                                       | ersion                        |
| void CMojaAplikacjaMFCDlg::OnBnClickedButton1()                                           | <b>T</b>                      |
|                                                                                           |                               |
| mojazmienna.                                                                              |                               |
| / d⊒ _commandEntries ▲                                                                    | Properties <b>4</b> ×         |
| dispatchEntries                                                                           | CMojaAplikacjaMFCDlg VO       |
| ▲ dispatchEntryCount                                                                      | 1 🗄 🧕 🔲 🗲 👼 🔹 🖻               |
| Output afdwStockPropMask 🛛 🕹 🗸 🗸 🗸 🖉                                                      | ]                             |
| Debug                                                                                     |                               |
| 'MojaAplikacjaMFC.                                                                        |                               |
| 'MojaAplikacjaMFC. FikerToolTipMessage :: : : : : : : : : : : : : : : : : :               | (Name) CMojaAplikacjar        |
| The program '[1744 ] interfaceEntries                                                     | Properties 2 Dynamic H        |
| Ready Ln 93 Col 17                                                                        | Ch 14 INS //.                 |